# PANDUAN PERMOHONAN e-PENGELUARAN PENDIDIKAN (KWSP) SECARA DALAM TALIAN

Kemaskini: 12 November 2024

### CARTA ALIR PERMOHONAN e-PENGELUARAN PENDIDIKAN (KWSP)

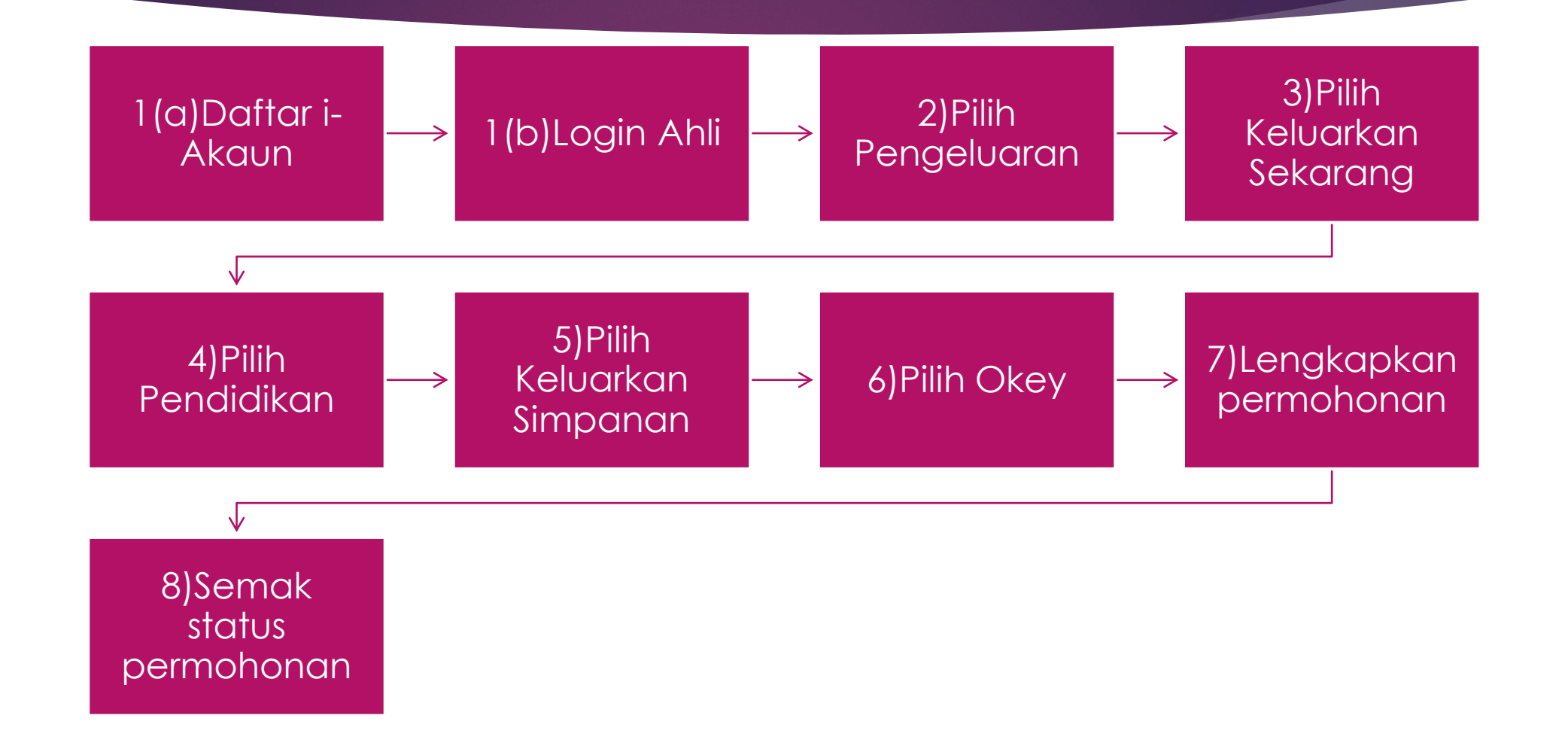

#### Cara Pendaftaran dan Pengaktifan i-Akaun

#### Langkah 1:

Membuat pendaftaran i-Akaun ahli dengan menggunakan MyKad di:

- ✤ Kios, ATAU
- ✤ Kaunter KWSP, ATAU
- Hubungi Pusat Panggilan KWSP di talian 03-8922 6000 (8 pg 5 ptg)

#### Langkah 2:

Untuk pengaktifan kod i-Akaun klik pada Login Ahli di laman web KWSP (www.kwsp.gov.my) dalam tempoh 30 hari.

#### Apa Yang Boleh Dikeluarkan

Jumlah yuran pengajian/ baki pinjaman pendidikan ATAU kesemua simpanan dalam Akaun Sejahtera (mengikut mana yang lebih rendah)

#### Kos Yang Dibiayai

1. Yuran pengajian dan caj yang dikenakan oleh institusi pengajian **ATAU** jumlah baki pinjaman

\*Bagi pengajian peringkat Sijil Tahap 3, amaun pengeluaran yang layak dikeluarkan hanya untuk yuran pengajian sahaja tertakluk kepada jumlah baki simpanan dalam Akaun Sejahtera

#### 2. Yuran hostel dan penginapan

#### Siapa Yang Boleh Memohon

- Warganegara & Bukan Warganegara Malaysia
- ✓ Berumur 55 tahun ke bawah
- Mempunyai simpanan dalam Akaun Sejahtera (Akaun 2)
- ✓ Sedang belajar **ATAU** telah menamatkan pengajian di peringkat:
  - \*\*Sijil Tahap 3 (Asasi)
  - \*\*Diploma
  - \*\*Ijazah Sarjana Muda
  - \*\*Sarjana
  - \*\*Ijazah Doktor Falsafah (PhD)
- Tidak mendapat sebarang tajaan/ pinjaman pendidikan ATAU hanya mendapat sebahagian tajaan/ pinjaman pendidikan sahaja
- Dibenarkan untuk Ahli/ Anak/ Pasangan/ Ibu Bapa ahli yang berhenti/ gagal/ tidak tamat/tarik diri daripada pengajian

\*Untuk menyelesaikan kesemua bayaran tunggakan kepada Institusi Pengajian Tinggi (IPT) dalam tempoh 3 tahun dari penamatan pengajian

#### Bila Anda Boleh Keluarkan

Setiap semester atau tahun pengajian

Dalam masa 3 tahun dari tarikh tamat pengajian/ berhenti/ gagal bagi bayaran yang tertunggak di Institusi Pengajian Tinggi (IPT)

#### Pilihan Pembayaran

Pembayaran kepada ahli
 Jika yuran telah dibayar kepada institusi pengajian tinggi (resit tidak melebihi
 1 tahun daripada tarikh permohonan)

Pembayaran kepada institusi pengajian tinggi Bagi menyelesaikan yuran pengajian yang belum dijelaskan

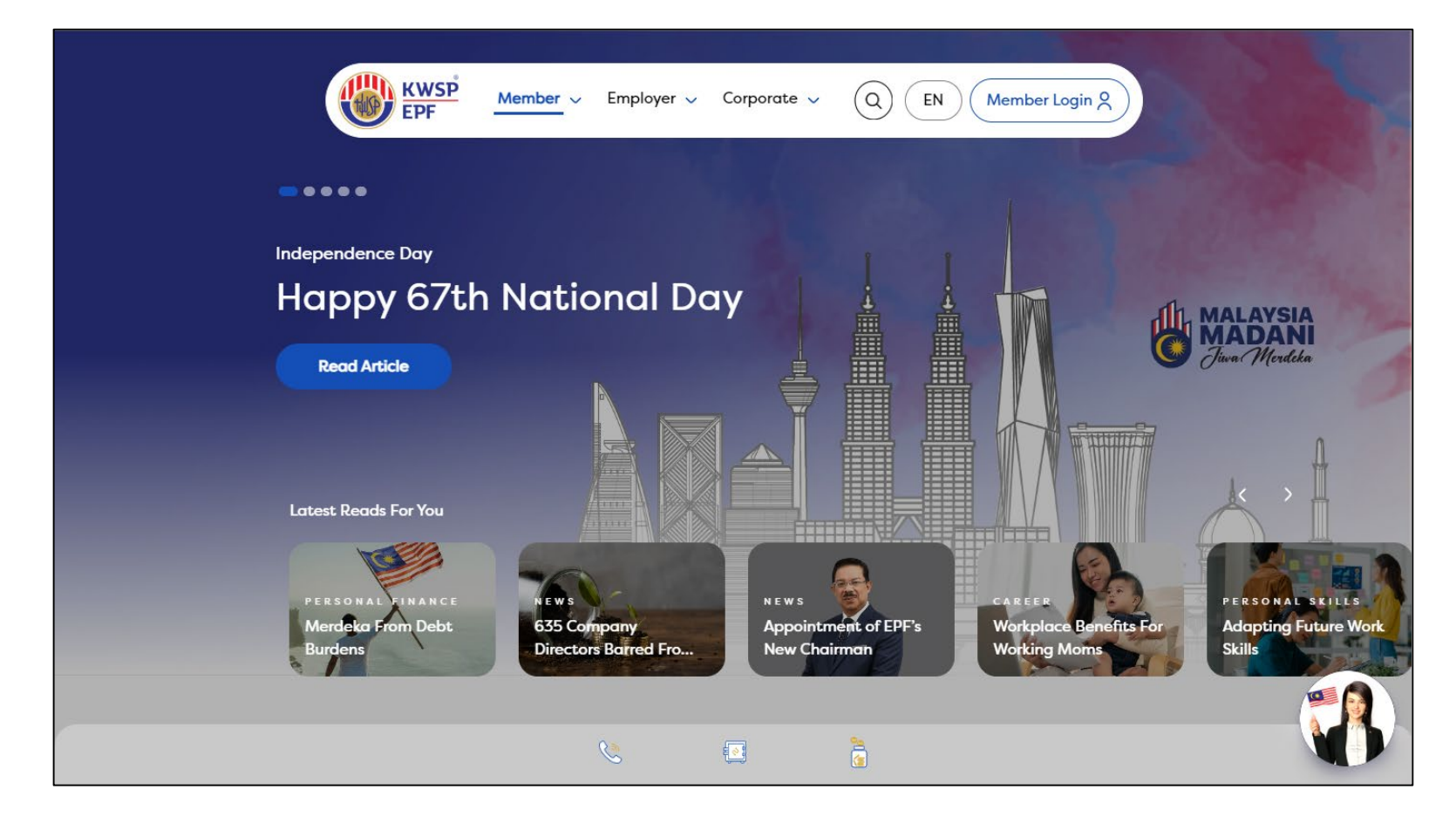

#### Langkah 1:

Member Login www.kwsp.gov.my

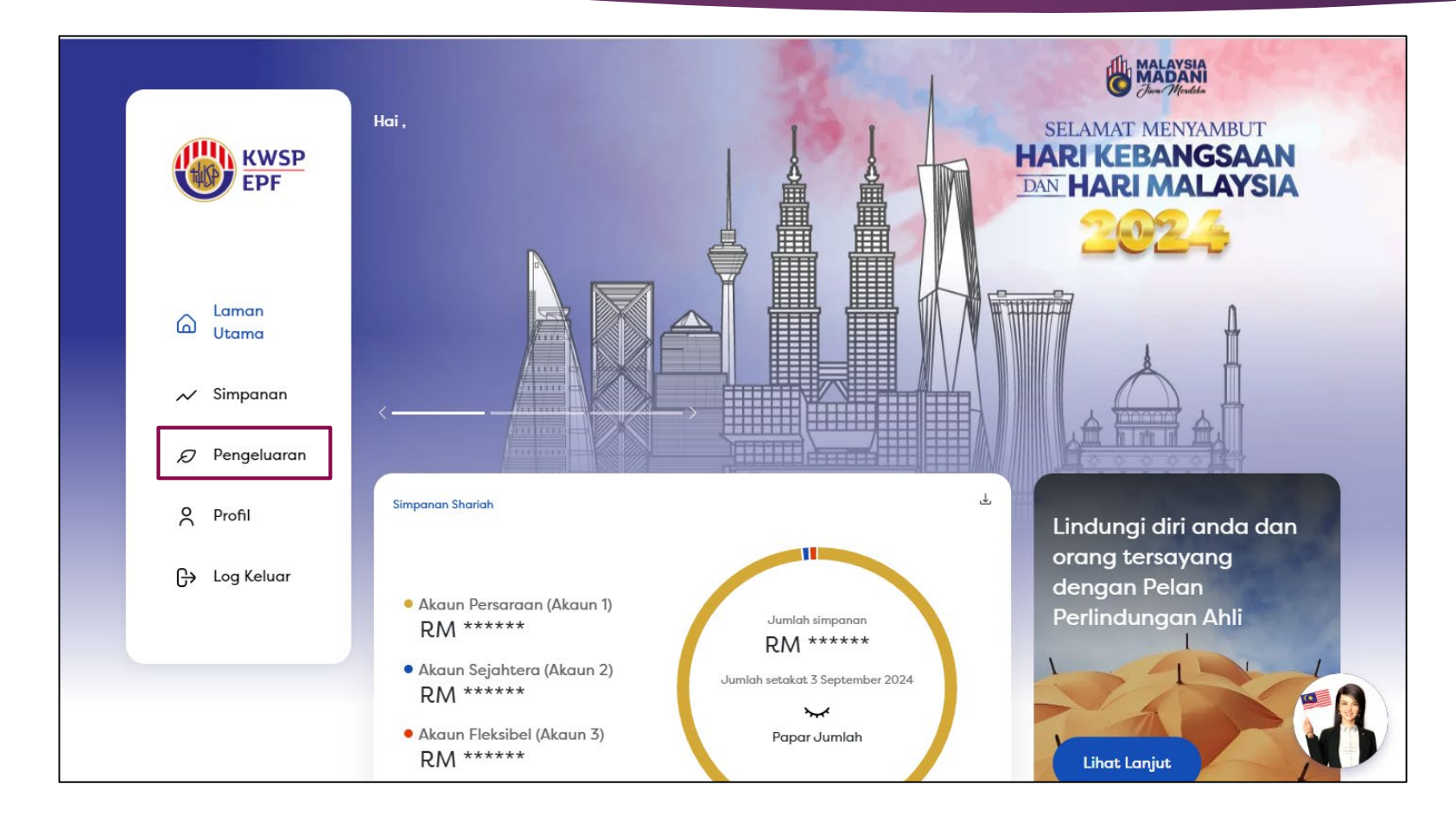

#### Langkah 2:

#### Tekan butang Pengeluaran

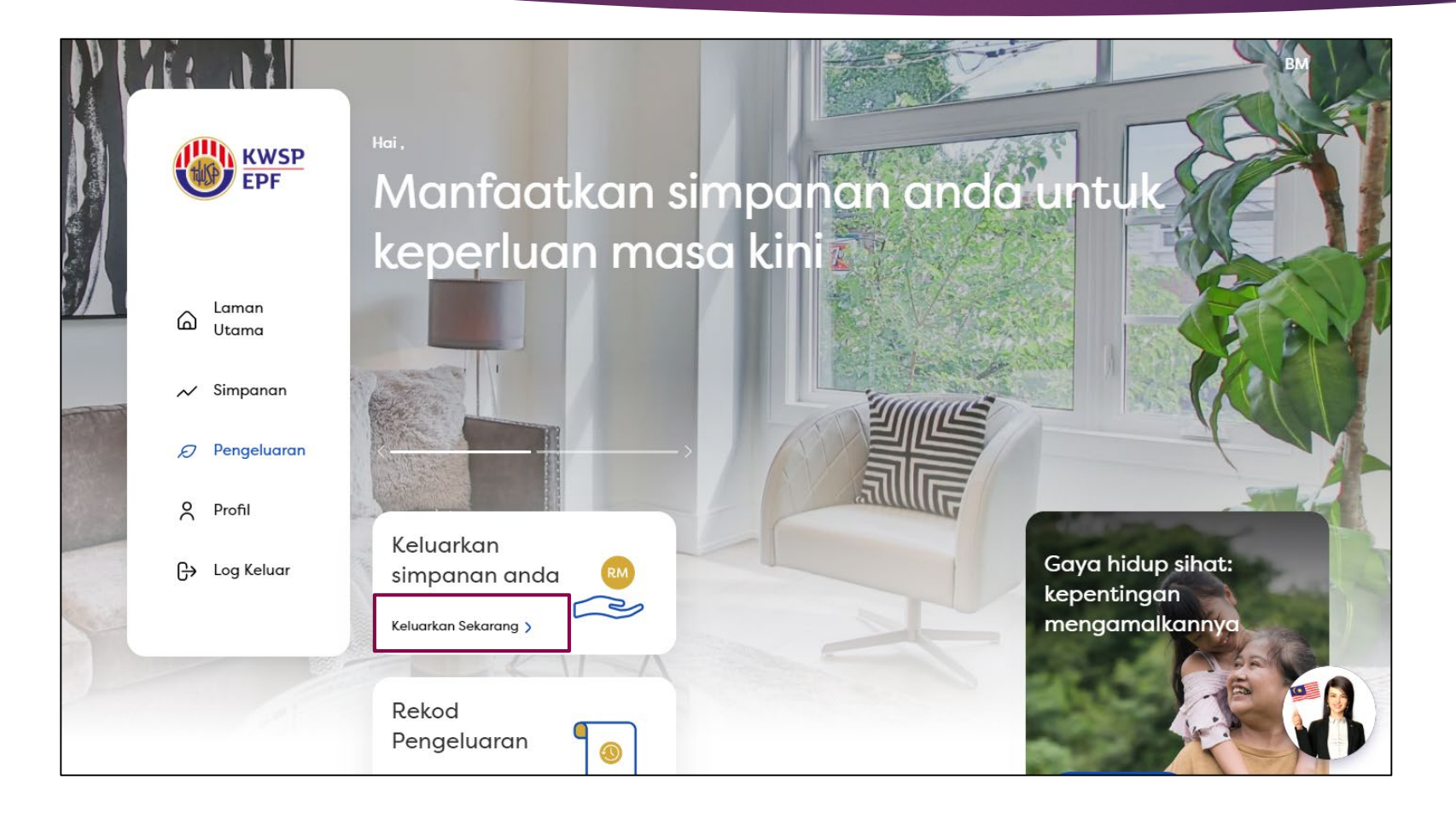

#### Langkah 3:

Tekan butang Keluarkan Sekarang

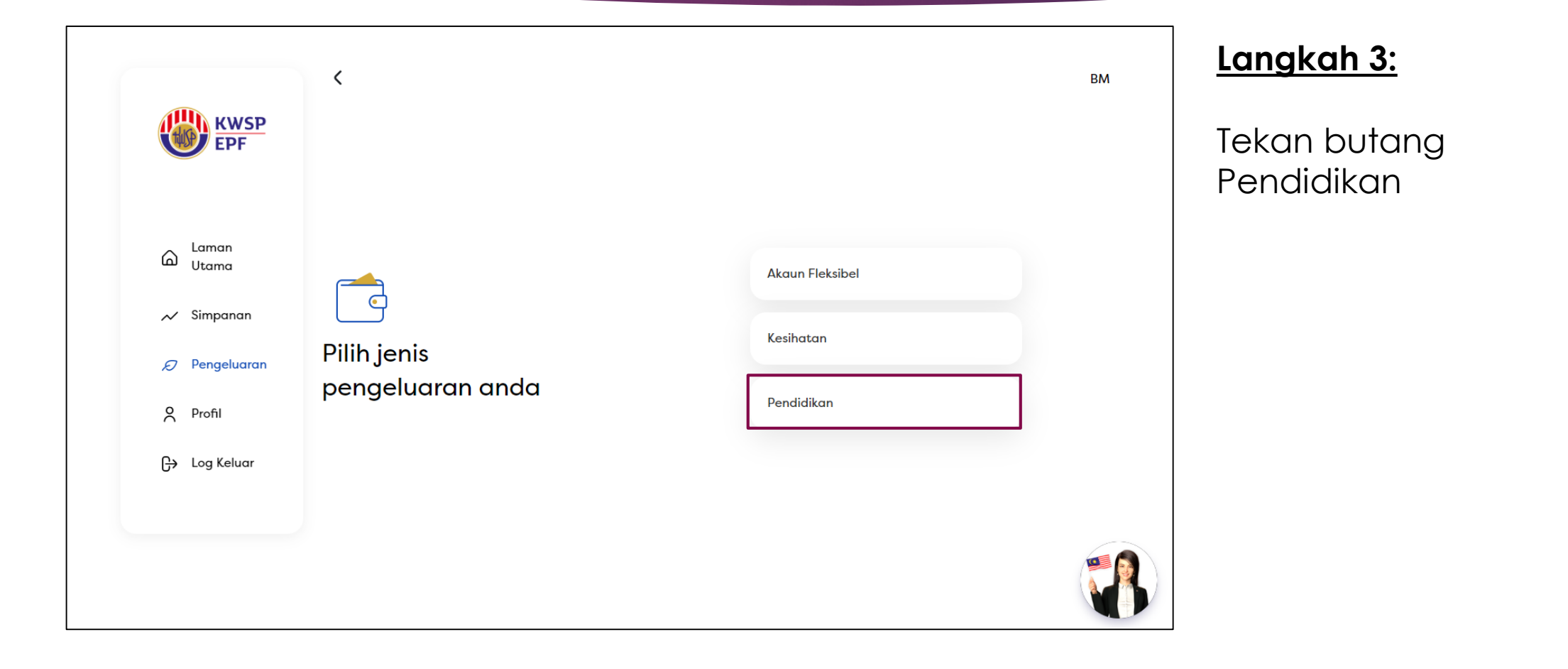

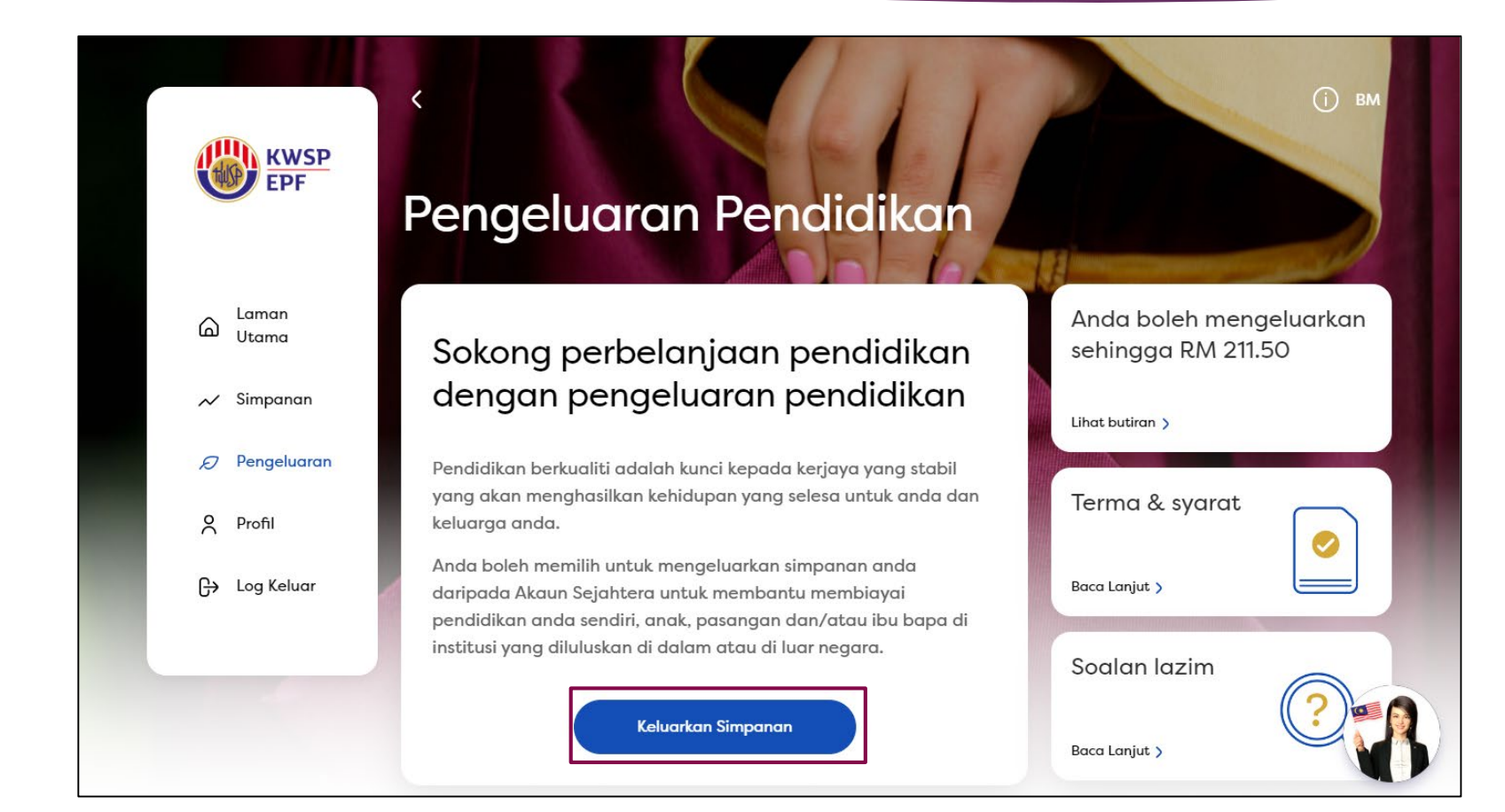

#### Langkah 4:

Tekan butang Keluarkan Simpanan

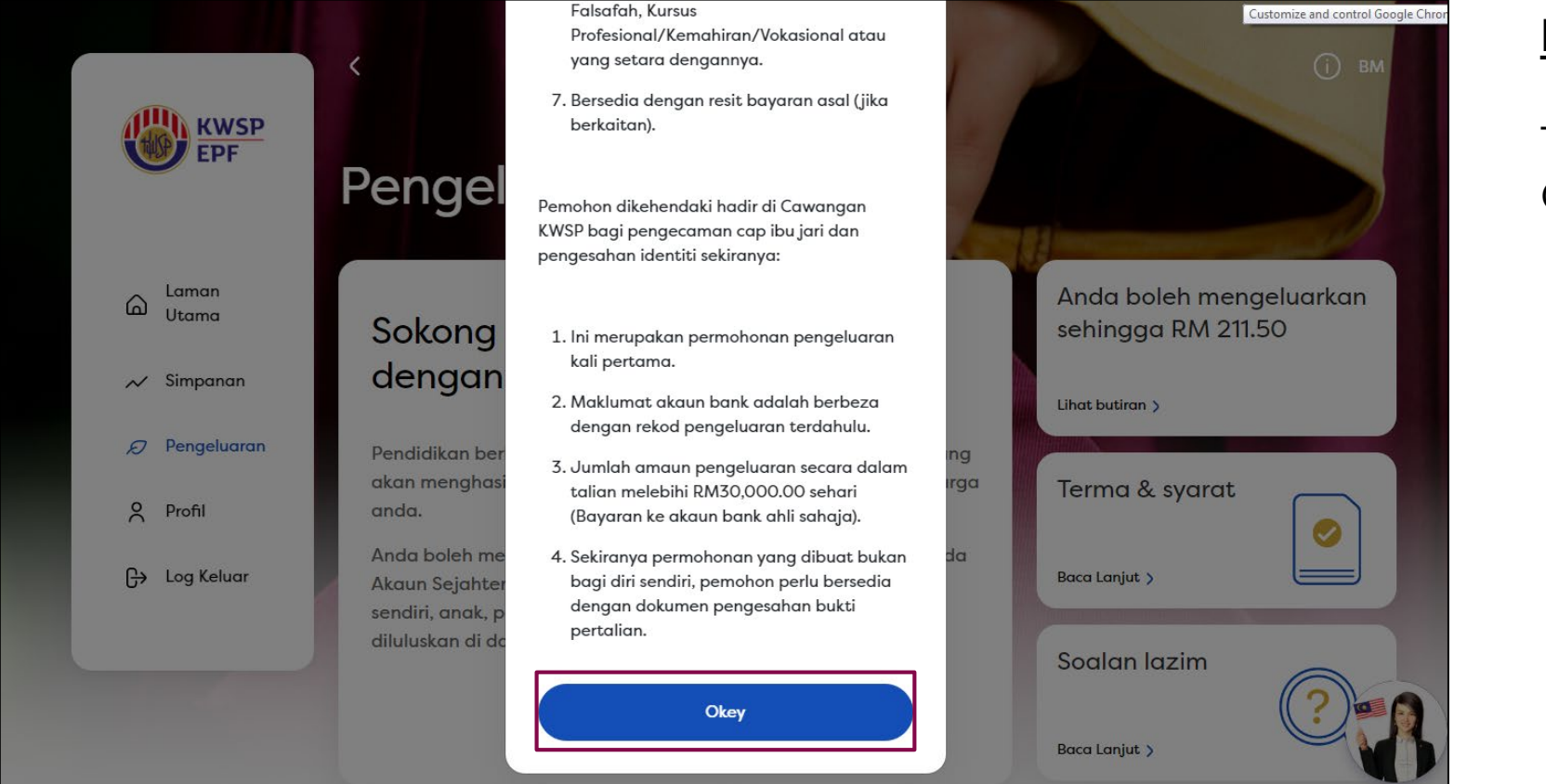

#### Langkah 5:

Tekan butang Okey

| KWSP<br>EPF                                                                                                    | <                                         |                                                                                    |   | і вм |
|----------------------------------------------------------------------------------------------------|-------------------------------------------|------------------------------------------------------------------------------------|---|------|
| <ul> <li>□</li> <li>□</li></ul> | ငြို့<br>Untuk siapa<br>pengeluaran anda? | Pengeluaran untuk<br>Diri sendiri<br>No. Rujukan Pelajar ۞<br>Masukkan No. Rujukan | ~ |      |
|                                                                                                    | Teruskan                                  |                                                                                    |   |      |

#### Langkah 6(a):

Contoh Pengeluaran untuk Diri Sendiri

- Pastikan maklumat sama seperti sistem MyPortal
- No. Rujukan Pelajar sama dengan No. Matrik Pelajar

|                                               | <                 |                                | í | BM |
|-----------------------------------------------|-------------------|--------------------------------|---|----|
| KWSP<br>EPF                                   |                   | Pengeluaran untuk              |   |    |
|                                               |                   | Anak ~                         |   |    |
| _ Laman                                       |                   | Nama                           |   |    |
| Utama                                         |                   | Nama Penuh                     |   |    |
| 📈 Simpanan                                    |                   | Jenis Pengenalan               |   |    |
| <section-header> Pengeluaran</section-header> | Untuk siapa       | Nombor Kad Pengenalan Baru 🗸 🗸 |   |    |
| A Profil                                      | pengeluaran anda? | Nombor Pengenalan              |   |    |
| 다ə Log Keluar                                 |                   | Nombor Pengenalan              |   |    |
|                                               |                   | No. Rujukan Pelajar 🕥          |   |    |
|                                               |                   | Masukkan No. Rujukan           |   | 1  |
|                                               |                   |                                |   |    |
|                                               |                   |                                |   |    |

#### Langkah 6(b):

Contoh Pengeluaran untuk Anak

- Maklumat yang dilengkapkan adalah maklumat anak
- Pastikan maklumat sama seperti sistem MyPortal
- No. Rujukan Pelajar sama dengan No. Matrik Pelajar

|               | <                 |                                | í | BM |
|---------------|-------------------|--------------------------------|---|----|
|               |                   |                                |   |    |
| EPF           |                   | Pengeluaran untuk              |   |    |
|               |                   | Pasangan ~                     |   |    |
| laman         |                   | Nama                           |   |    |
| Utama         |                   | Nama Penuh                     |   |    |
| 📈 Simpanan    | (A)               | Jenis Pengenalan               |   |    |
| 🔊 Pengeluaran | Untuk siapa       | Nombor Kad Pengenalan Baru 🛛 🗸 |   |    |
| A Profil      | pengeluaran anda? | Nombor Pengenalan              |   |    |
| G→ Log Keluar |                   | Nombor Pengenalan              |   |    |
|               |                   | No. Rujukan Pelajar 🌘          |   |    |
|               |                   | Masukkan No. Rujukan           |   |    |
|               |                   |                                |   |    |
|               |                   |                                |   |    |

#### Langkah 6(c):

Contoh Pengeluaran untuk **Pasangan** 

- Maklumat yang dilengkapkan adalah maklumat pasangan
- Pastikan maklumat sama seperti sistem MyPortal
- No. Rujukan Pelajar sama dengan No. Matrik Pelajar

|                                               | <                   |                                                         | (j | BM Lang       | <u> </u>                      |
|-----------------------------------------------|---------------------|---------------------------------------------------------|----|---------------|-------------------------------|
| <b>EPF</b>                                    |                     |                                                         |    | • Pi<br>Si    | lih Tahc<br><b>jil Taha</b> j |
| Laman<br>Utama                                |                     | Pilih Tahap Pengajian<br>Peringkat Pengajian            | ~  | Di            | iploma<br>iploma              |
| 📈 Simpanan                                    | lsi maklumat kursus | -<br>Institusi Pembelajaran/ Pemberi Pinjaman Pendidika | an |               | arjana <i>I</i>               |
| <section-header> Pengeluaran</section-header> | anda                | Pilih Institusi                                         | ~  | Pł            | JZGH 30<br>HD                 |
| Profil                                        |                     |                                                         |    | • Pi          | lih Instit                    |
| ট Log Keluar                                  |                     |                                                         |    | (K<br>A       | OLEJ U<br>NTARAI              |
|                                               | Terusk              | an                                                      | (  | * Pas<br>sepe | stikan n<br>erti siste        |

Pilih Tahap Pengajian
 Sijil Tahap 3 (Asasi)
 Diploma
 Diploma Eksekutif
 Sarjana Muda
 Ijazah Sarjana
 PHD

 Pilih Institusi (KOLEJ UNIVERSITI ISLAM ANTARABANGSA SELANGOR)

\* Pastikan maklumat sama seperti sistem MyPortal

|                             | <                   |                                                                    |                                    | í | BM |
|-----------------------------|---------------------|--------------------------------------------------------------------|------------------------------------|---|----|
| KWSP<br>EPF                 |                     | Pilih Tahap Pengajian<br>Sarjana Muda                              | ~                                  |   |    |
| ⊜ <sup>Laman</sup><br>Utama |                     | Institusi Pembelajaran/ Pemberi Pinjamar<br>KOLEJ UNIVERSITI ISLAM | <sup>n Pendidikan</sup><br>IANTA ∨ |   |    |
| 📈 Simpanan                  | lsi maklumat kursus | Pilih Tarikh Mula                                                  |                                    |   |    |
| 😥 Pengeluaran               | anda                | dd / mm / yyyy                                                     | Ē                                  |   |    |
| A Profil                    |                     | Pilih Tarikh Tamat                                                 |                                    |   |    |
| <b>G→</b> Log Keluar        |                     | dd / mm / yyyy                                                     |                                    |   |    |
|                             |                     |                                                                    |                                    |   |    |
|                             |                     |                                                                    |                                    |   | 1  |
|                             |                     |                                                                    |                                    |   |    |

#### Langkah 8:

- Pilih Tarikh Mula (rujuk surat tawaran)
- Pilih Tarikh Akhir (anggaran tahun tamat belajar)

| EPF                                                                              |  |
|----------------------------------------------------------------------------------|--|
| Institusi Pengajian Tinggi                                                       |  |
| Laman<br>Utama<br>Bayaran Balik Sendiri                                          |  |
| ✓ Simpanan                                                                       |  |
| Pengeluaran Kepada siapa anda Institusi Pengajian Tinggi & Bayaran Balik Sendiri |  |
|                                                                                  |  |
| Log Keluar     Penyedia Pinjaman       Pendidikan                                |  |
|                                                                                  |  |
|                                                                                  |  |

#### Langkah 9:

Pilihan kepada siapa anda ingin membuat bayaran:

- IPT
- Bayaran Balik Sendiri
- IPT & Bayaran Balik Sendiri

|               | <                |                        |           | і вм |  |
|---------------|------------------|------------------------|-----------|------|--|
| EPF           |                  |                        |           |      |  |
|               |                  |                        |           |      |  |
| ✓ Simpanan    | <u>©</u>         | Akaun Sejahtera        | RM 295.20 |      |  |
| 🔊 Pengeluaran |                  | Jumlah Layak           | RM 295.20 |      |  |
| O Profil      | jumlah yang anda | Bayar kepada institusi |           |      |  |
| G→ Log Keluar | boleh keluarkan  | RM 100.00              |           |      |  |
|               |                  |                        |           |      |  |
|               |                  |                        |           |      |  |
|               |                  |                        |           |      |  |
|               |                  |                        |           |      |  |
|               | Terusko          | in                     |           |      |  |

#### Langkah 9(a)(i):

Contoh Bayaran untuk Institusi Pengajian Tinggi

- Masukkan jumlah yang ingin dibayar, ATAU
- Masukkan jumlah layak
- Tekan butang Teruskan

| <u>kwsp</u>    | Maklumat Pelajar                                           | Maklumat perhubungan                        |
|----------------|------------------------------------------------------------|---------------------------------------------|
| EPF            | Hubungan<br>Diri sendiri                                   | Alamat Semasa                               |
| Laman<br>Utama | Maklumat Pelajar                                           | sia<br>No. Telefon                          |
| Simpanan       | Edit >                                                     | Alamat e-mel                                |
| Pengeluaran    |                                                            | Edit )                                      |
| Profil         | Maklumat Kursus                                            | Maklumat Pengeluaran                        |
| Log keldur     | Tahap Pendidikan<br>Sarjana Muda                           | Jenis Pengeluaran<br>Pengeluaran Pendidikan |
|                | Institusi / Pemberi Pinjaman<br>5021<br>Tarikh Mula Kursus | Bayar kepada<br>Institusi Pengajian Tinggi  |
|                | 1-01-2016<br>Tarikh Tamat Kursus                           | Edit >                                      |
|                | 30-04-2025                                                 |                                             |
|                |                                                            |                                             |
|                | Amaun Digunakan                                            |                                             |
|                | Jumlah Amaun Dimohon                                       | RM 100.00                                   |

#### Langkah 9(a)(ii):

Contoh Bayaran untuk Institusi Pengajian Tinggi

- Semak dan Sahkan butiran pengeluaran – Tekan butang Teruskan
- Kemudian ikut langkahlangkah seterusnya sehingga selesai

| KWSP<br>EPF                                    | <                  |              |               |          | BM |
|------------------------------------------------|--------------------|--------------|---------------|----------|----|
| laman                                          | Pil                | ih bank un   | tuk bayaran   |          |    |
|                                                | BANK ISLAM (M) BHD |              | CIMB BANK BHD |          |    |
| <ul><li>Simpanan</li><li>Pengeluaran</li></ul> | Teruskan >         | BANK(ISLAM   | Teruskan 🗲    | CIMBBANK |    |
| O Profil                                       |                    |              |               |          |    |
| ि Log Keluar                                   |                    |              |               |          |    |
|                                                |                    | Gunakan Akau | n Bank Lain   |          |    |

### Langkah 9(b)(i):

Contoh Bayaran untuk Bayaran Balik Sendiri

- Pilih bank personal yang telah disetup, ATAU
- Tekan Gunakan Akaun Bank Lain untuk setup bank bagi bayaran balik

|                             | <                                                                                                    |                                                                      | BM |
|-----------------------------|----------------------------------------------------------------------------------------------------|----------------------------------------------------------------------|----|
| KWSP<br>EPF                 |                                                                                                    | Masukkan Nombor Resit<br>N.o., resit.                                |    |
| ⊜ <sup>Laman</sup><br>Utama | (Leine Steiner Steiner | Tarikh Resit<br>dd / mm / yyyy 📻                                     |    |
| ✓ Simpanan Ø Pengeluaran    | resit                                                                                                    | Tarikh resit tidak boleh melebihi 1 tahun dari tarikh<br>permohonan. |    |
| A Profil                    | Anda hanya boleh menghantar 10 resit<br>bagi setiap permohonan.                                                                                                    | Masukkan Amaun Resit                                                 |    |
| G→ Log Keluar               |                                                                                                    |                                                                      |    |
|                             |                                                                                                    |                                                                      |    |
|                             |                                                                                                    |                                                                      | é  |

#### Langkah 9(b)(ii):

### Contoh Bayaran untuk **Bayaran Balik Sendiri**

- Masukkan Nombor Resit (Rujuk Resit Rasmi UIS @ Rujuk Penyata Yuran di MyPortal)
- Masukkan Tarikh Resit (Rujuk Resit Rasmi UIS @ Rujuk Penyata Yuran di MyPortal)
- Masukkan Amaun Resit (Rujuk Resit Rasmi UIS @ Rujuk Penyata Yuran di MyPortal)

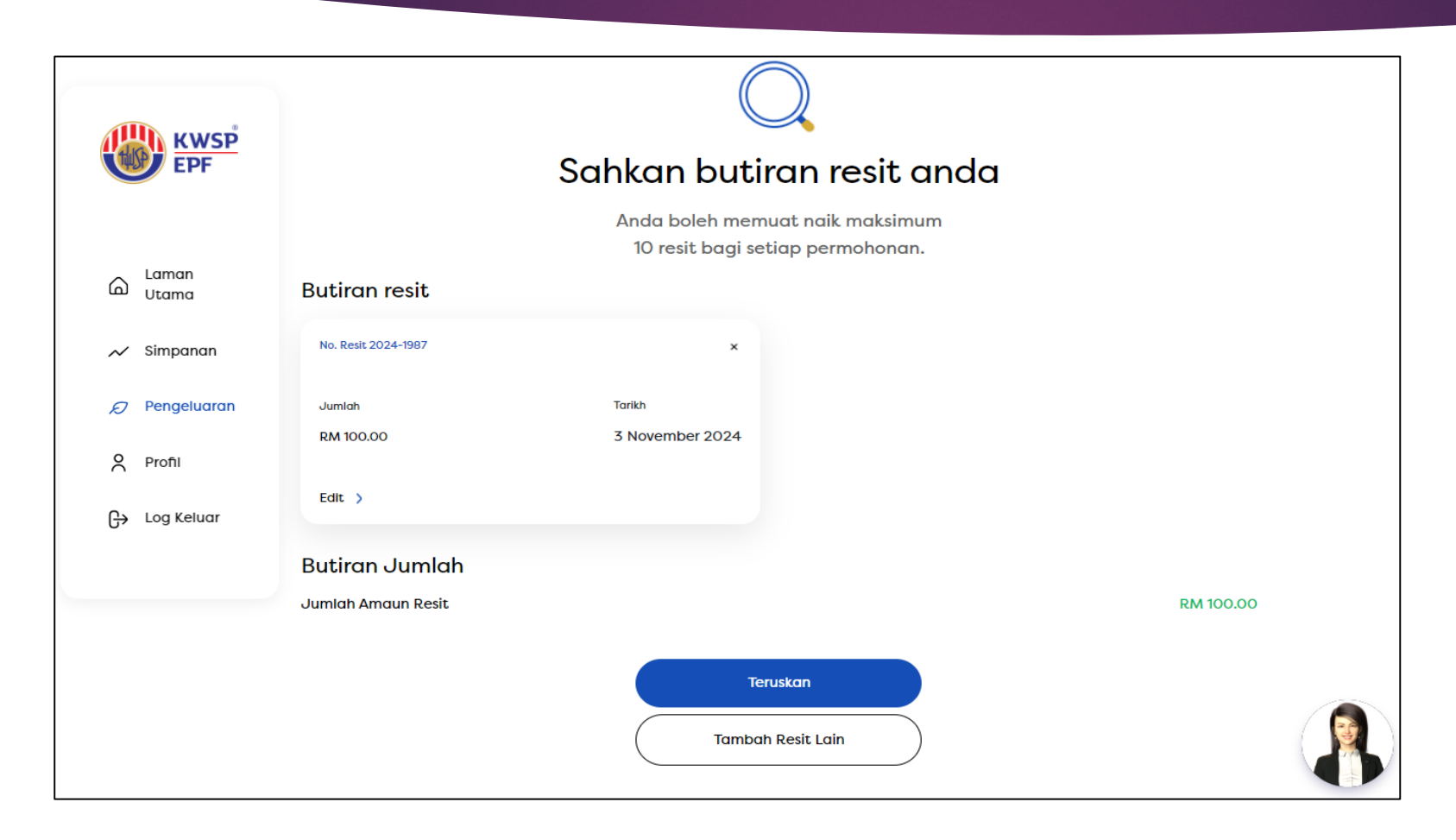

#### Langkah 9(b)(iii):

Contoh Bayaran untuk **Bayaran Balik Sendiri** 

- Semak dan Sahkan butiran resit – Tekan butang Teruskan
- Jika ada penambahan Tekan butang Tambah Resit Lain

Langkah 9(b)(iv):

•

٠

Contoh Bayaran untuk

Tekan butang Teruskan

Kemudian ikut langkah-

langkah seterusnya

sehingga selesai

Bayaran Balik Sendiri

| KWSP<br>EPF                                                                      | <                                   |                                                       |                                     | (ј) вм |
|----------------------------------------------------------------------------------|-------------------------------------|-------------------------------------------------------|-------------------------------------|--------|
| <ul> <li>→ Laman<br/>Utama</li> <li>→ Simpanan</li> <li>→ Pengeluaran</li> </ul> | Eerikut adalah                      | Akaun Sejahtera<br>Jumlah Amaun Resit<br>Jumlah Layak | RM 295.20<br>RM 100.00<br>RM 295.20 |        |
| 은 Profil<br>다 Log Keluar                                                         | jumlah yang anda<br>boleh keluarkan | Bayaran Balik Diri Sendiri<br>RM 100.00               | 0                                   |        |
|                                                                                  | Teruskan                            |                                                       |                                     |        |

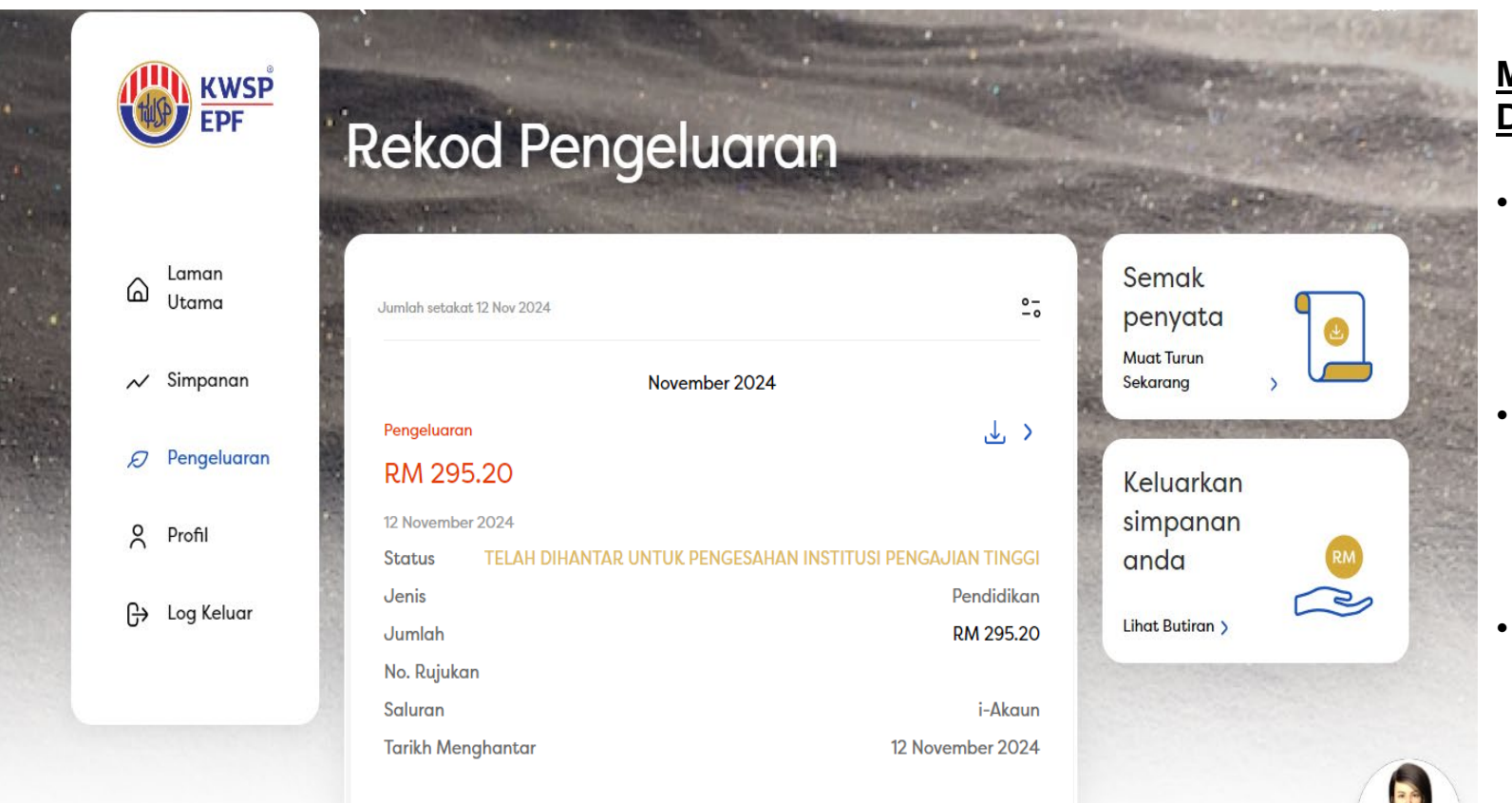

#### MAKLUMAT PEGAWAI UIS YANG BOLEH DIHUBUNGI:

- Puan Siti Munirza Binti Mohd Suit Pembantu Tadbir, BPA Email: <u>sitimunirza@uis.edu.my</u> Talian : 03-89117000 (ext: 2238)
- Puan Nurdiana Binti Ahmad Hafidzi Pembantu Tadbir, BPA Email: <u>nurdianahafidzi@uis.edu.my</u> Talian: 03-89117000 (ext: 3560)
- Encik Junaidi Bin Affandi Pembantu Tadbir Kewangan, BHKP Email: junaidi@uis.edu.my Talian: 03-89117000 (ext: 3344)